## SANTA BARBARA CITY COLLEGE How to Upload Your Vaccination Card

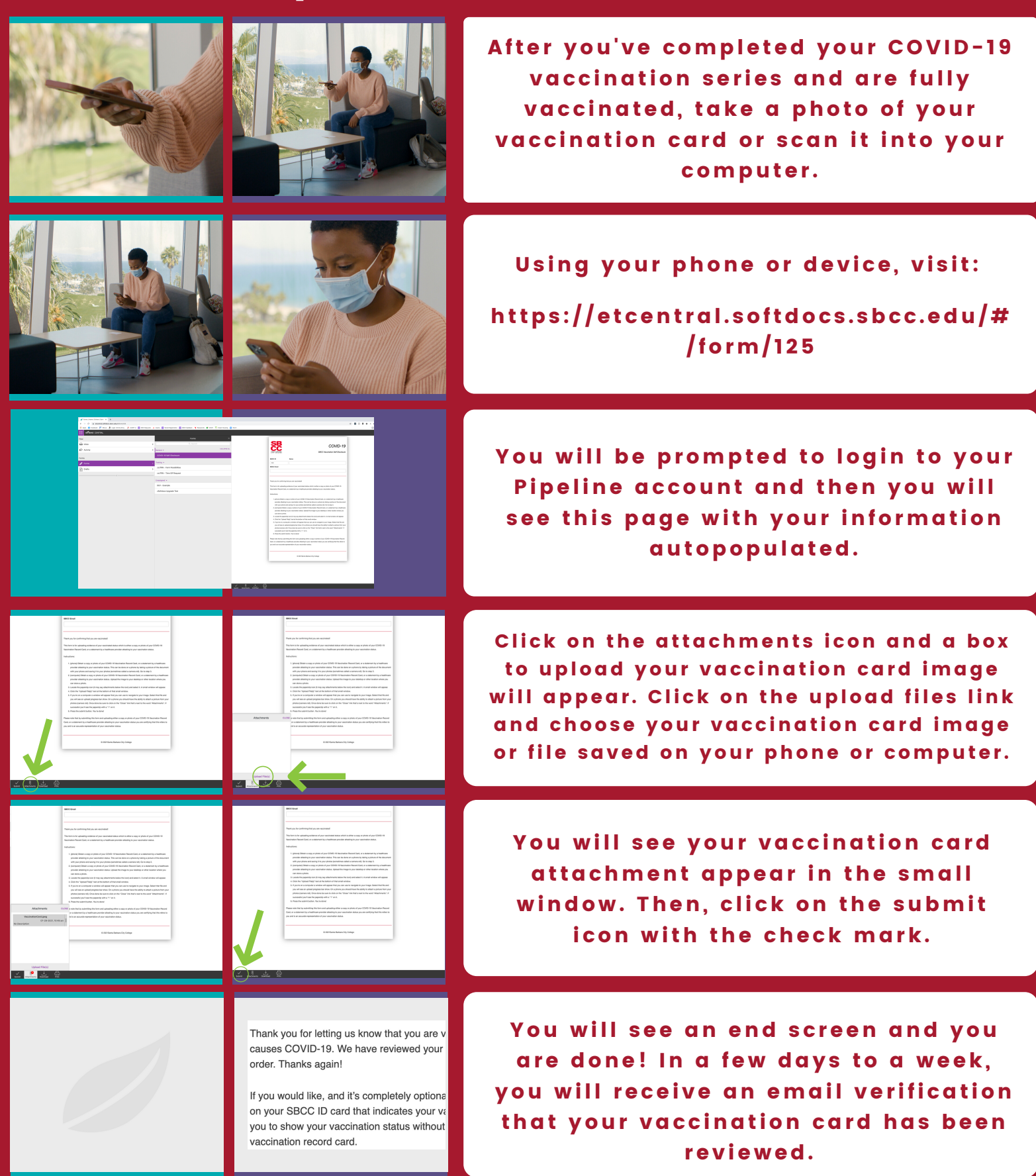

If you followed all of the steps above and ran into a problem, call (805) 965-0581 x2215